## Anleitung zur Anmeldung bei WebUntis über IServ (Single-Sign-Login)

| (1  | Öffne einen Browser deiner Wahl | Edge, Chrome, Firefox,     |  |
|-----|---------------------------------|----------------------------|--|
| (2  | Öffne die Seite von WebUntis:   | https://webuntis.com       |  |
| 512 |                                 |                            |  |
| 215 |                                 |                            |  |
|     | Will                            | kommen                     |  |
|     |                                 | bei                        |  |
|     | We                              | bUntis                     |  |
|     |                                 |                            |  |
|     |                                 |                            |  |
|     |                                 |                            |  |
|     | Q z.B. Schulname, Stadt, Adre   | ise                        |  |
|     | Meine Schule ver                | eendet WebUntis noch nicht |  |
|     |                                 |                            |  |
|     |                                 |                            |  |
|     |                                 |                            |  |
|     |                                 |                            |  |
|     | É Laden im<br>App Sto           | re Google Play             |  |
|     | Impressum                       | Patenschutz Jobs @ Untis   |  |

Max-Born-RS

(3) Suche unsere Schule:

| Heute 16.02.2024            | Weblintis           |
|-----------------------------|---------------------|
| Max-Born-RS Bad Pyrmont     | Login               |
|                             |                     |
| Ab Montag neuer Plan gültig |                     |
|                             | Anmelden mit IServ  |
|                             | oder                |
|                             |                     |
|                             | Benutzername        |
|                             | Passwort            |
|                             | Login               |
|                             | Passwort vergessen? |

- (4) Öffne ein weiteres Fenster im Browser
- (5) Öffne die IServ-Seite unserer Schule:

https://mbrspy.de

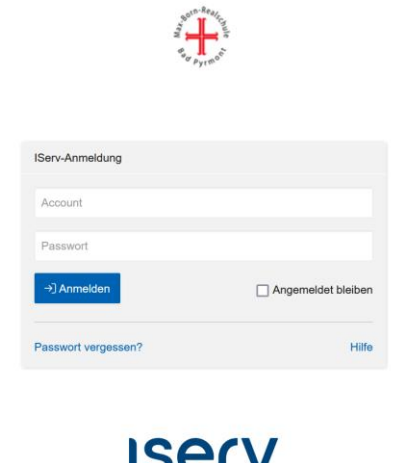

Impressum

- (6) Melde dich mit deinem Benutzernamen und Passwort bei IServ an.
- (7) Wechsle zum geöffneten Fenster von WebUntis
- (8) Klicke auf den Button "Anmelden mit IServ"

| 88 | Heute 16.02.2024 Max-Born-RS Bad Pyrmont Schule wechseln |    | Web <mark>Untis</mark><br>Login |
|----|----------------------------------------------------------|----|---------------------------------|
|    | Ab Montag neuer Plan gültig                              |    | Anmelden mit IServ              |
|    |                                                          | Be | nutzername                      |
|    |                                                          | Pa | Login<br>Passwort vergesen?     |
|    |                                                          |    | Google Play                     |

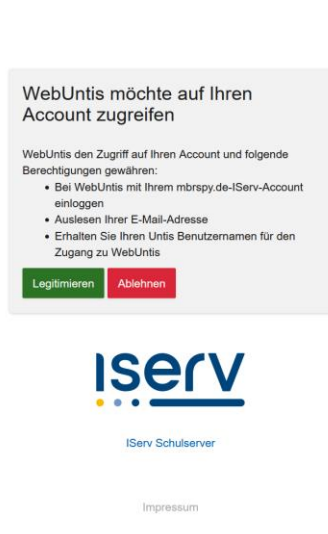

(9) Klicke auf "Legitimieren"

(10)Du bist nun im Browser bei WebUntis angemeldet!

## Weitere Schritte zur Anmeldung in der "Untis Mobile" – APP

Um sich mit der Untis Mobile – App anmelden zu können, gibt es die Möglichkeit, sich einen QR-Code generieren zu lassen. Führe hierfür noch die folgenden Schritte aus:

|               | WebUntis       | Allgemein Kontaktdaten Freigaben |
|---------------|----------------|----------------------------------|
|               | Heute          | ICS Kalender 2                   |
|               | Mitteilungen   | Kalender publizieren             |
| $\mathcal{Q}$ | Messenger      | Zugriff über Untis Mobile        |
|               | Stundenplan    | # Anzeigen O'Gerate abmelden     |
| ĝΟ            | Unterricht     | Zwei-Faktor-Authentit verung     |
| ++            | Buchen         |                                  |
|               | Klassenbuch    | 3                                |
| <u></u>       | Kurse          |                                  |
|               | Stammdaten     |                                  |
| Ţ\$           | Administration |                                  |
| 6             | Abteilungen    |                                  |
| R             | Benutzername   | 1                                |
| []}           | Abmelden       |                                  |

- 1. Klicke unten links auf deinen Benutzernamen
- 2. Klicke auf "Freigaben"
- 3. Klicke auf "Anzeigen"

Öffne die "Untis Mobile"-App auf deinem Smartphone

- 4. Klicke auf Anmelden
- 5. Klicke auf "Anmelden mit QR-Code"
- 6. Scanne den im Browser angezeigten QR-Code
- 7. Klicke auf Anmelden

Du bist nun auch in der "Untis Mobile" – App angemeldet!